# SESIÓN 4: POWER POINT 2013

## **EFECTOS DE ANIMACIÓN**

#### APLICAR ANIMACIÓN A LOS OBJETOS

También los objetos poseen animación y esto le da un toque multimedia mejorado a sus presentaciones, pero no abuse mucho de ello porque si no su diapositiva no se verá nada impactante.

Puede aplicar una animación desde la ficha Animaciones y desde el grupo Animación. Cuando utiliza la galería de animación, usted podrá elegir entre las diversas animaciones que se le pueden aplicar a un objeto, entre ellas tenemos cuatro tipos:

#### ENTRADA

Permite aplicar una animación para que el objeto aparezca.

#### ÉNFASIS

Permite aplicar una animación resaltando el objeto que acaba de aparecer.

#### SALIDA

Permite aplicar una animación para que el objeto salga de la pantalla.

#### TRAYECTORIA DE DESPLAZAMIENTO

Permite realizar un movimiento de desplazamiento del objeto en toda su diapositiva, una de las novedades que trae esta nueva opción es que ahora puede ver exactamente donde terminará su objeto después del desplazamiento.

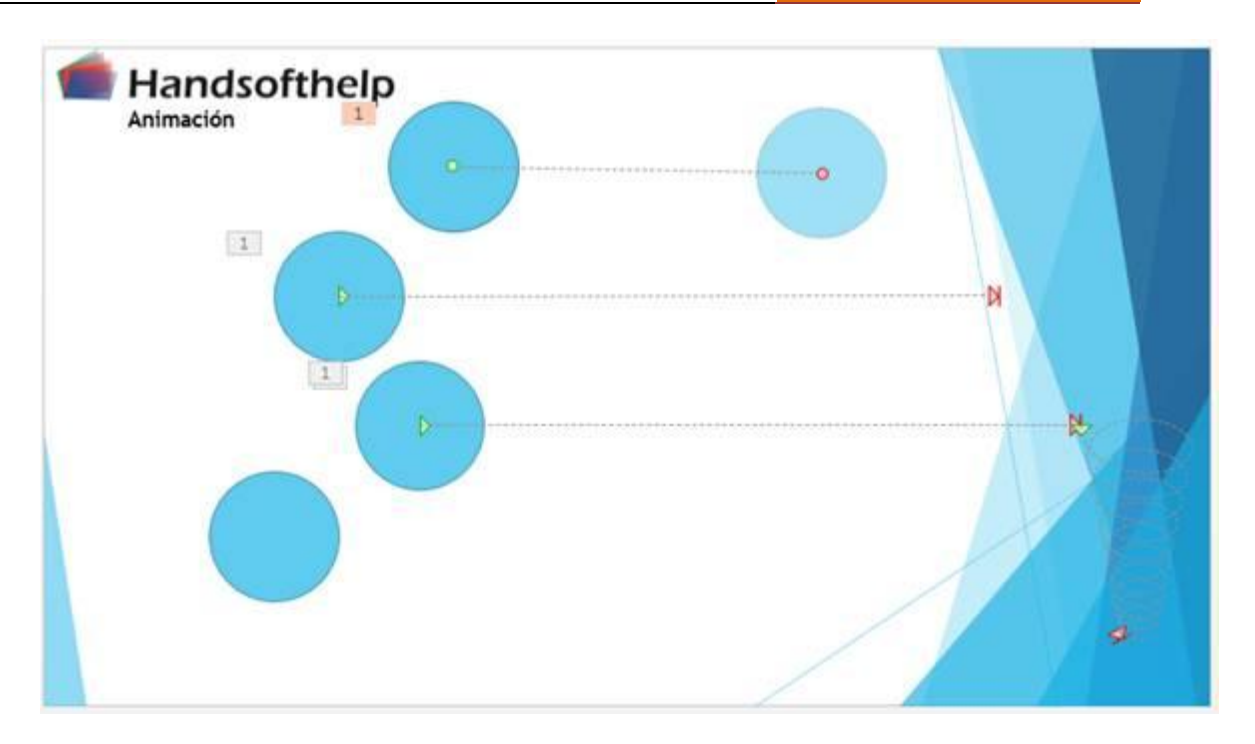

También, al igual que los efectos de transición, puede aplicar opciones de efectos, por ejemplo si elige el efecto Giro, puede seleccionar la opción de doble Giro para el efecto.

Tenga en cuenta que ni bien utilice alguna animación desde la galería de animaciones este se aplica al objeto y aparece el número 1 al costado del objeto, indicando que es la primera animación aplicada a un objeto.

| RCHIVO                           | Nincuna                                                | VSERTAR DI                                                           | SEÑO TRA         | NSICIONES    | ANIMACIONES | PRESENTA     | CIÓN CON DIA      | APOSITIVAS    | REVISAR          | VISTA DI                          | SARROLLADOR                                                       | Inicio: Al ha                                   | Handz Vale                              | ntin - 🌋 |
|----------------------------------|--------------------------------------------------------|----------------------------------------------------------------------|------------------|--------------|-------------|--------------|-------------------|---------------|------------------|-----------------------------------|-------------------------------------------------------------------|-------------------------------------------------|-----------------------------------------|----------|
| Vista<br>previa *<br>ista previa | *<br>Ninguna                                           |                                                                      |                  |              |             |              |                   |               | Opcion<br>electo | s de Agrega<br>1 - Animació<br>15 | e Desencadenar +<br>m + 18 Copiar animación<br>Animación avanzada | <ul> <li>Duración:</li> <li>Retrasoi</li> </ul> | 00.50<br>00.00<br>Intervalos Mover detp | ués 💊    |
| 2                                | Aparecer                                               | Desvanecer                                                           | Desplazar h      | Flotar hacia | Dividir     | 🜟<br>Barrido | Forma             | Rueda         |                  |                                   |                                                                   |                                                 | _                                       |          |
|                                  | Earras aleat<br>Énfasis                                | Aumentar y                                                           | Zoom             | Rótula       | Rebote      |              |                   |               |                  |                                   |                                                                   |                                                 |                                         |          |
| 3 * teste                        | Impulso                                                | Pulso de co                                                          | Tambalear        | Girar        | Auroentar y | Saturación r | Oscurecer         | Burninar<br>R |                  |                                   | 8                                                                 |                                                 |                                         |          |
| 4 • parter                       | Resh en ne<br>Salir                                    | Ar<br>Revelue en                                                     | A<br>Onda        |              |             |              |                   |               |                  |                                   |                                                                   |                                                 |                                         |          |
|                                  | Desaparecer                                            | Desvanecer                                                           | 谷<br>Desplazar h | Flotar hacia | Dividir     | ★<br>Barrido | <b>☆</b><br>Forma | Rueda         |                  |                                   |                                                                   |                                                 |                                         |          |
| 5 the tarestor                   | Barras aleat<br>* Más gfei<br>* Más efei<br>* Más efei | Reducir y gi<br>ctos de entrada<br>ctos de égfasis<br>ctos de galida | Zoom             | Rótula       | Rebote      |              |                   |               |                  |                                   | $\wedge$                                                          |                                                 |                                         |          |
| 6 - tretter                      | ∰ Más tray<br>∯ <sup>®</sup> Verbos d                  | ectorias de la an<br>le acción <u>Q</u> LE                           | mación           |              |             |              |                   |               |                  |                                   |                                                                   |                                                 |                                         | 1        |

Si desea aplicar más animaciones a un mismo objeto, utilice el comando Agregar animación.

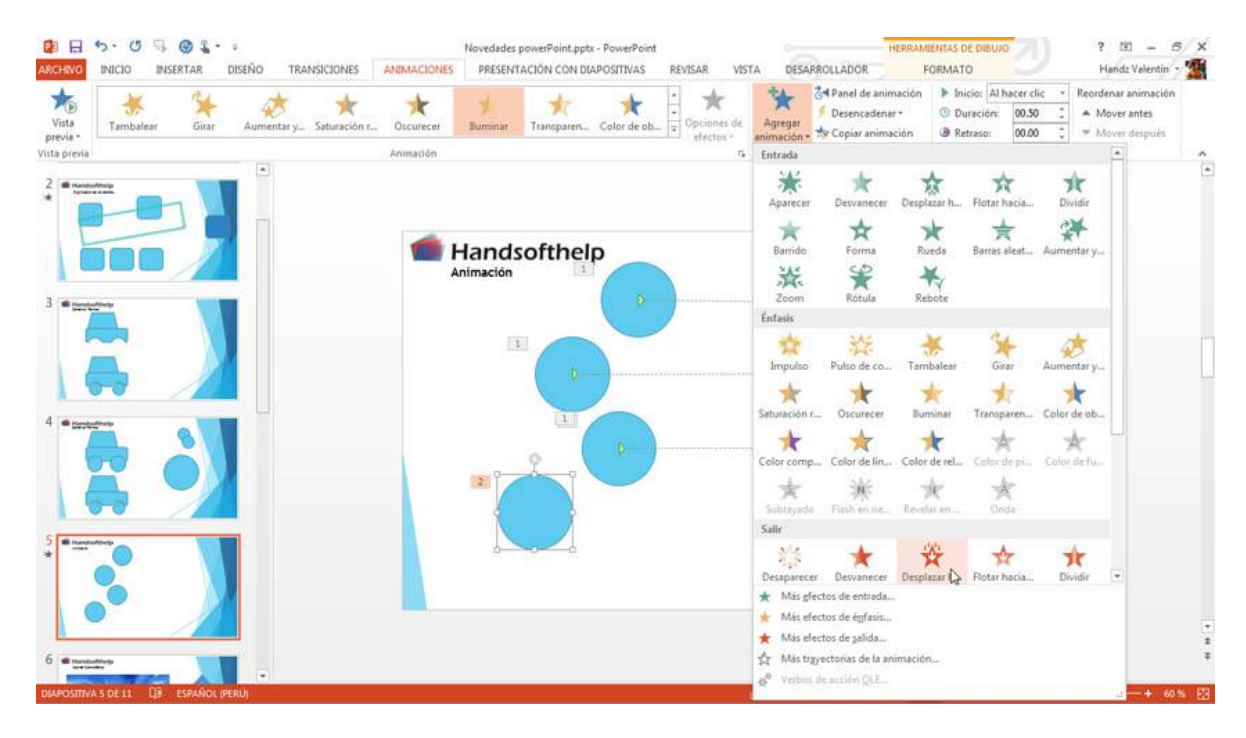

De esta manera un objeto puede tener tantas animaciones como desee y podrá saber cuántas animaciones posee por los números que se agregan automáticamente.

Nota: Los números que aparecen son mostrados en pantalla Normal ya que no aparecen a la hora de imprimir o de verlo en modo Presentación con diapositivas.

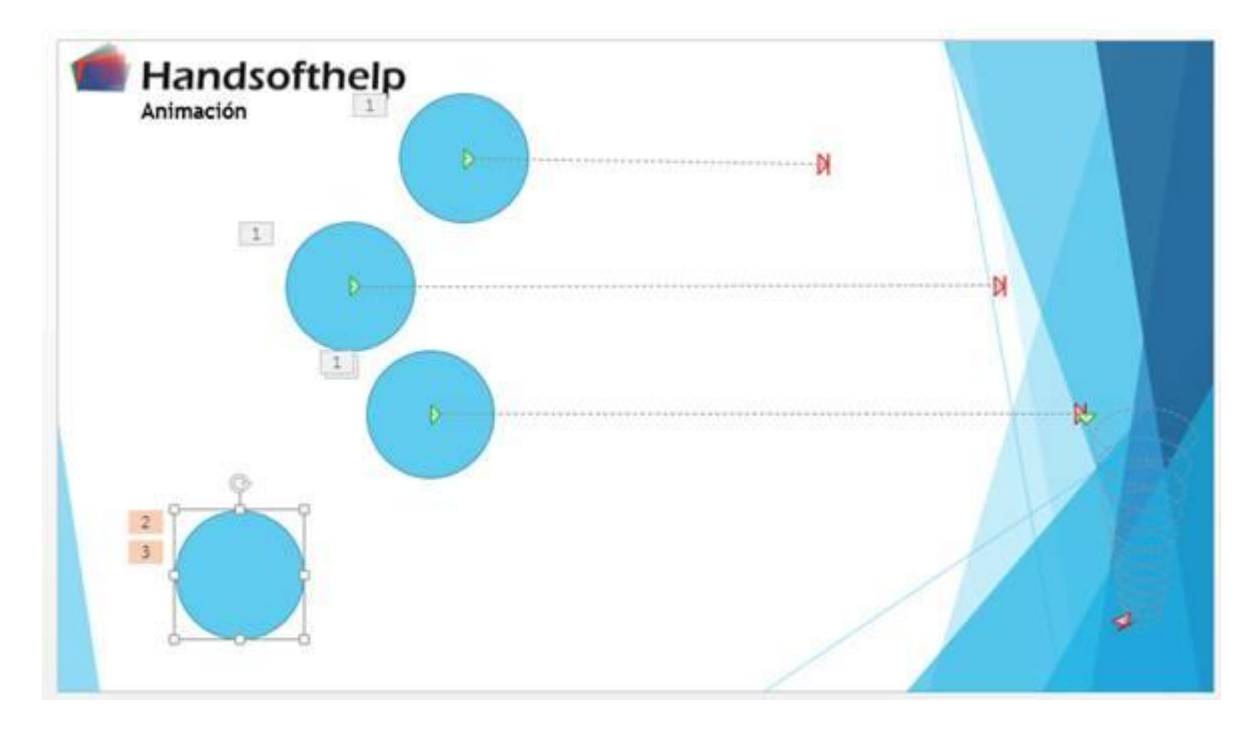

## ANIMACIÓN AVANZADA

#### **EL PANEL ANIMACIÓN**

El Panel animación es una ayuda a la hora de configurar mejor sus animaciones de sus objetos en las diversas diapositivas. Los números en los objetos representan que orden de animación ha aplicado y no cuantas animaciones posee ese mismo objeto. Observe la siguiente imagen...

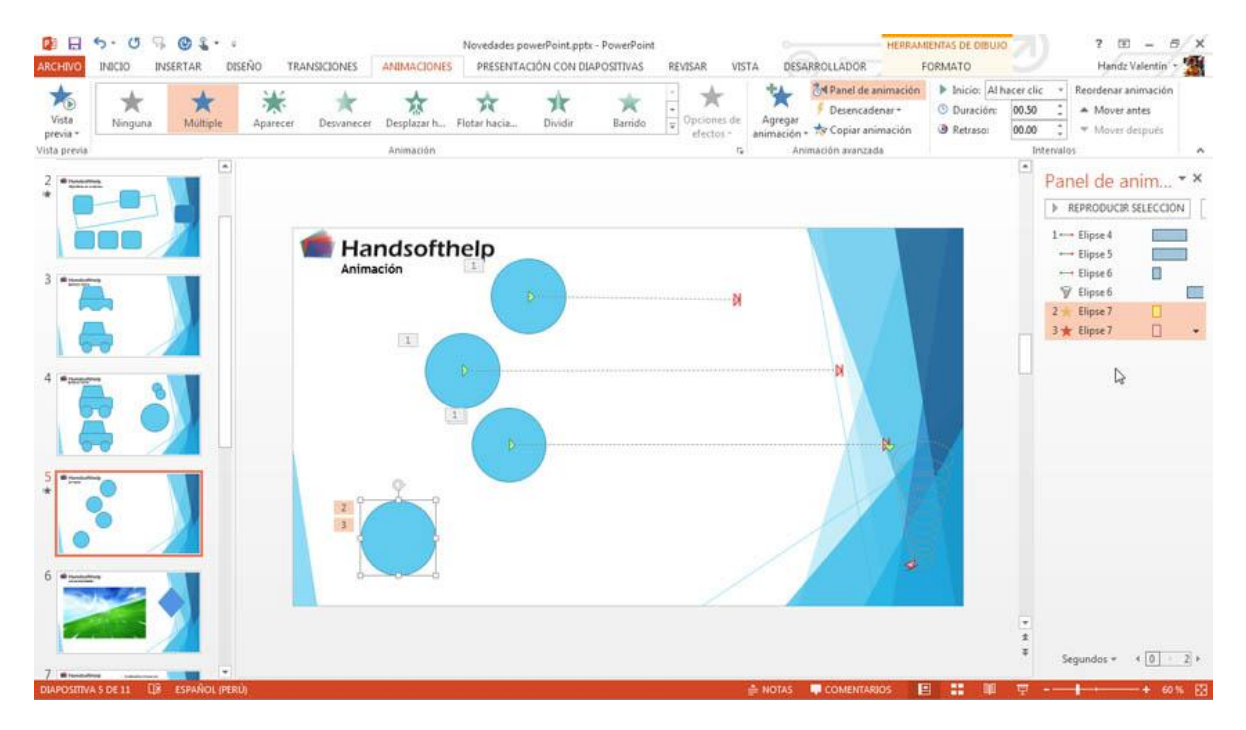

#### **COPIAR ANIMACIÓN**

Una nueva característica de PowerPoint 2010 es la copia de animación, ahora puedes ahorrar tiempo, con solo seleccionar un objeto que posea animación, y luego hacer clic en Copiar animación, podrá seleccionar otro objeto y este hereda la animación del objeto seleccionado anteriormente.

[SESIÓN 4]

**POWER POINT 2013** 

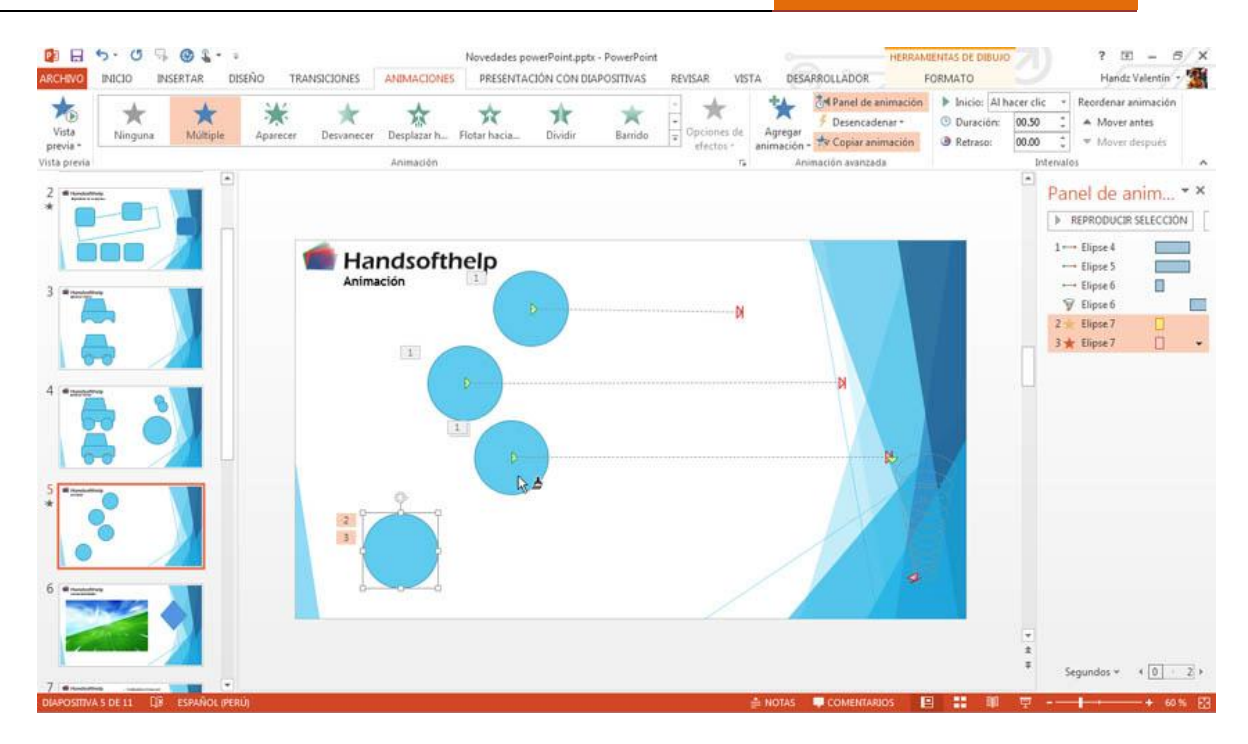

### **INTERVALOS**

#### LAS OPCIONES DE INTERVALOS

Al insertar un efecto puede aplicar intervalos especiales para que la animación dure una cierta cantidad de segundos, o que se pueda escuchar un sonido mientras aparece el efecto, etc. Todo esto se encuentra en el grupo Intervalos.

| 🔩 Sonido:   | [Sin s | onido] | -                            | Avanzar a la diapositiva |            |  |  |  |  |  |
|-------------|--------|--------|------------------------------|--------------------------|------------|--|--|--|--|--|
| 🕒 Duraciór  | 03.25  | ÷      | ✓ Al hacer clic con el mouse |                          |            |  |  |  |  |  |
| 🗔 Aplicar a | todo   |        |                              | Después de:              | 00:00.00 🌲 |  |  |  |  |  |
| Intervalos  |        |        |                              |                          |            |  |  |  |  |  |